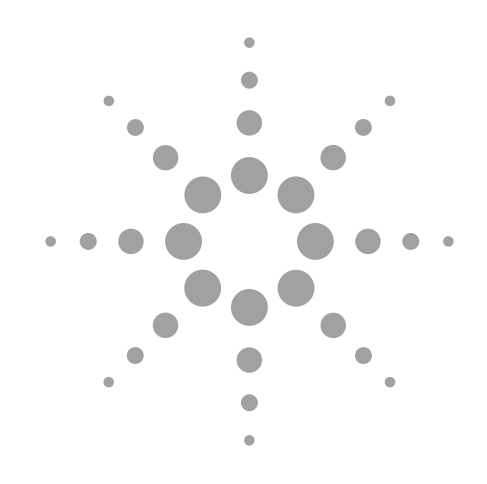

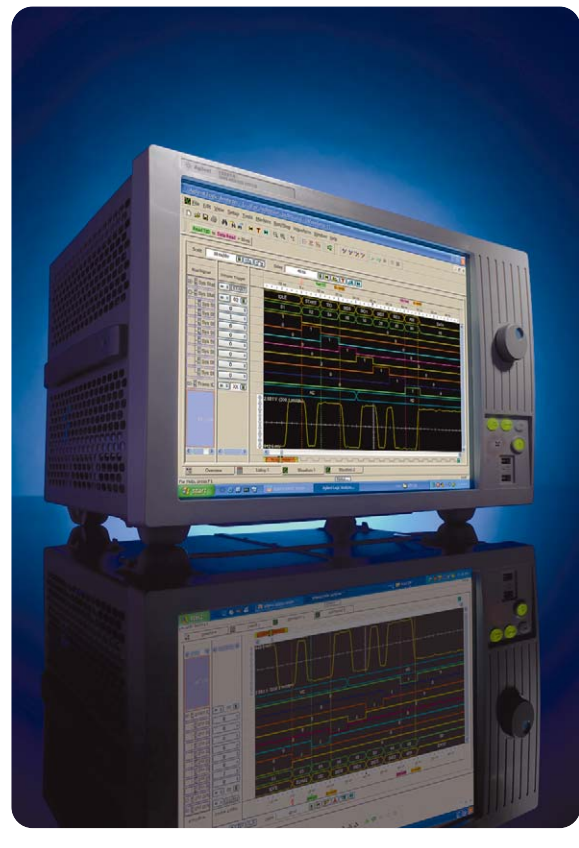

# Feeling Comfortable with Logic Analyzers

Application Note 1337

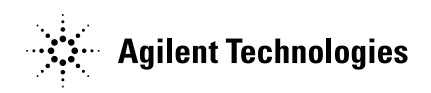

| Contents | Oscilloscope or Logic Analyzer?      |
|----------|--------------------------------------|
| ounconto | What Is a Logic Analyzer?            |
|          | Timing analyzer basics5              |
|          | State analyzer basics12              |
|          | Using Digital Tools Efficiently      |
|          | How to Connect to Your Target System |
|          | Summary                              |
|          |                                      |
|          |                                      |

## Introduction

If you use the right tools for the job, your attempts to conquer your digital debug challenges will be more rewarding and less time consuming. Before you can choose the right tool, it is important to understand the tools at your disposal and what they do best.

This application note gives you a quick overview of logic analyzer basics. It doesn't cover many detailed measurements, but it does give you a good idea of what a logic analyzer can do. We explore questions like "Why should I use a logic analyzer?" and "What will a logic analyzer do for me?"

## Oscilloscope or Logic Analyzer?

When given the choice between using a scope or a logic analyzer, many engineers will choose an oscilloscope. Why? Because a scope is more familiar to most users. However, scopes have limited usefulness in some applications. Depending on what you are trying to accomplish, a logic analyzer may yield more useful information. Because of overlapping capabilities between scopes and logic analyzers, either may be used in some cases. How do you determine which is better for your application? Let's review some basic guidelines.

#### When to use a scope

- When you need to see small
- voltage excursions on your signalWhen you need high time-interval accuracy

Generally, an oscilloscope is the instrument to use when you need high vertical or voltage resolution. To say it another way, if you need to see every voltage excursion, like those shown in Figure 1, you should use a scope.

Many scopes, including the newgeneration digitizing ones, can also provide very high time-interval resolution. That is, they can measure the time interval between two events with very high accuracy. Overall, use an oscilloscope when you need parametric information.

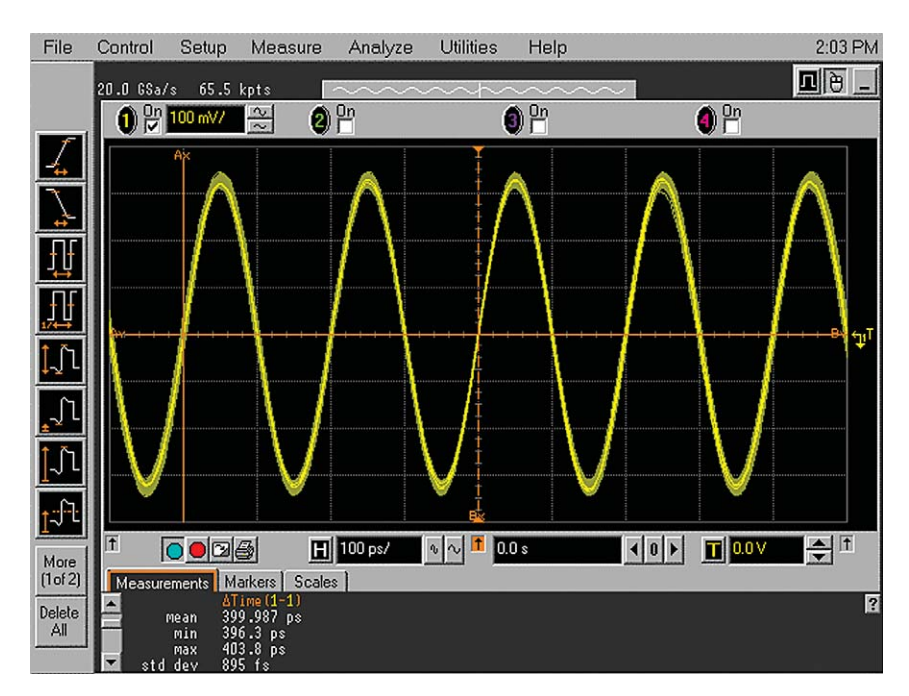

Figure 1. Oscilloscope waveform

## When to use a logic analyzer

- When you need to see many signals at once
- When you need to look at signals in your system the same way your hardware does
- When you need to trigger on a pattern of highs and lows on several lines and see the result

Logic analyzers grew out of oscilloscopes. They present data in the same general way that a scope does: the horizontal axis is time, the vertical axis is voltage amplitude. But, rather than providing high voltage resolution or time-interval accuracy like a scope, a logic analyzer can capture and display hundreds of signals at once, something that a scope cannot do. A logic analyzer reacts the same way as your logic circuit does when a single threshold is crossed by a signal in your system. It recognizes the signal to be either low or high.

It can also trigger on patterns of highs and lows in these signals.

In general, use a logic analyzer when you need to look at more lines than your oscilloscope can show you, provided you do not need precise time-interval information. If you need to look at parametric information such as rise time and fall time, a logic analyzer is not a good choice (see Figure 2). Logic analyzers are particularly useful for looking at time relationships or data on a bus - for example, a microprocessor address, data, or control bus. They can decode the information on microprocessor buses and presents it in a meaningful form.

Generally, when you are past the parametric stage of design, and are interested in timing relationships among many signals and need to trigger on patterns of logic highs and lows, a logic analyzer is the right tool.

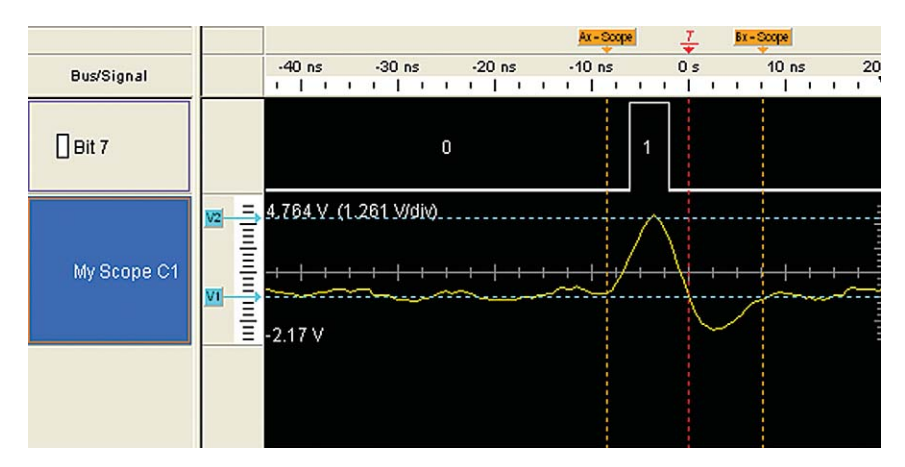

Figure 2. Oscilloscope and timing waveforms

## What Is a **Logic Analyzer?**

Now that we have talked about when to use a logic analyzer, let's look in a bit more detail at what a logic analyzer is. Up to now, we have used the term "logic analyzer" rather loosely. In fact, most logic analyzers are really two analyzers in one. The first part is a timing analyzer, and the second part is a state analyzer. Each has specific functions that we will talk about in the following sections.

#### **Timing analyzer basics**

A timing analyzer is the part of a logic analyzer that is analogous to an oscilloscope. As a matter of fact, you can think of them as close cousins.

The timing analyzer displays information in the same general form as a scope, with the horizontal axis representing time and the vertical axis as voltage amplitude. Because the waveforms on both instruments are time-dependent, the display is said to be in the time domain.

#### **Choosing the right** sampling method

A timing analyzer works by sampling the input waveforms to determine whether they are high or low. It cares about only one user-defined voltage-threshold. If the signal is above the threshold when it samples, it will be displayed as a high or 1 by the analyzer. Any signal sampled that is below the threshold is displayed as a 0 or low. From these sample points, a list of ones and zeros is generated that represents a onebit picture of the input waveform. As far as the analyzer is concerned, the waveform is either high or low – it does not recognize intermediate steps. This list is stored in memory and is also used to reconstruct a onebit picture of the input waveform, as shown in Figure 3.

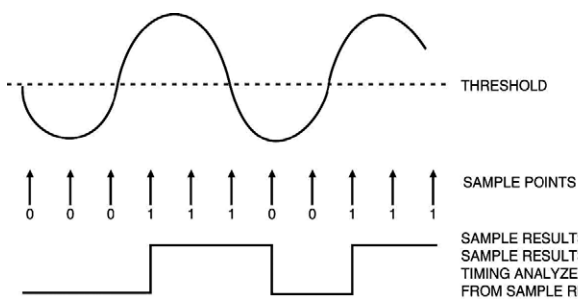

SAMPLE RESULTS (0 REPRESENTS BELOW THRESHOLD) SAMPLE RESULTS (1 REPRESENTS ABOVE THRESHOLD) TIMING ANALYZER DISPLAY RECONSTRUCTED FROM SAMPLE RESULTS

Figure 3. Timing analyzer sample points

Take a look at the display shown in Figure 4, These waveform displays are actually the same signal (a sine wave) displayed by a digitizing scope and a timing analyzer. The timing analyzer tends to square everything up, which would seem to limit its usefulness. We should remember, however, that the timing analyzer is not intended to be a parametric instrument. If you want to check the rise time of a signal with an analyzer, you should use a scope. But if you need to verify timing relationships among several or hundreds of lines by seeing them all together, a timing analyzer is the right choice.

For example, imagine that we have a dynamic RAM in a system that must be refreshed every 2 ms. To ensure that everything in memory is refreshed within that 2 ms, a counter is used to count up sequentially through all rows of the RAMs and refresh each. If we want to make certain that the counter does indeed count up through all rows before starting over, a timing analyzer can be set to trigger when the counter starts and display all of the counts. Parametrics are not of great concern here – we merely want to check that the counter counts from 1 to N and then starts over.

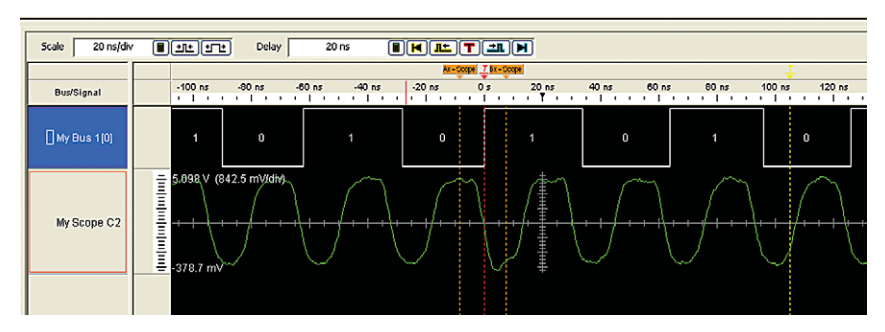

Figure 4. The same signal displayed by an oscilloscope and a timing analyzer

6

When the timing analyzer samples an input line, it is either high or low. If the line is at one state (high or low) on one sample and the opposite state on the next sample, the analyzer "knows" that the input signal transitioned sometime in between the two samples. It doesn't know when, so it places the transition point at the next sample, as shown in Figure 5. This causes some ambiguity as to when the transition actually occurred and when it is displayed by the analyzer.

The worst case for this ambiguity is one sample period, assuming that the transition occurred immediately after the previous sample point.

With this technique, however, there is a trade-off between resolution and total acquisition time. Remember that every sampling point uses one memory location. Thus, the higher the resolution (faster sampling rate), the shorter the acquisition window.

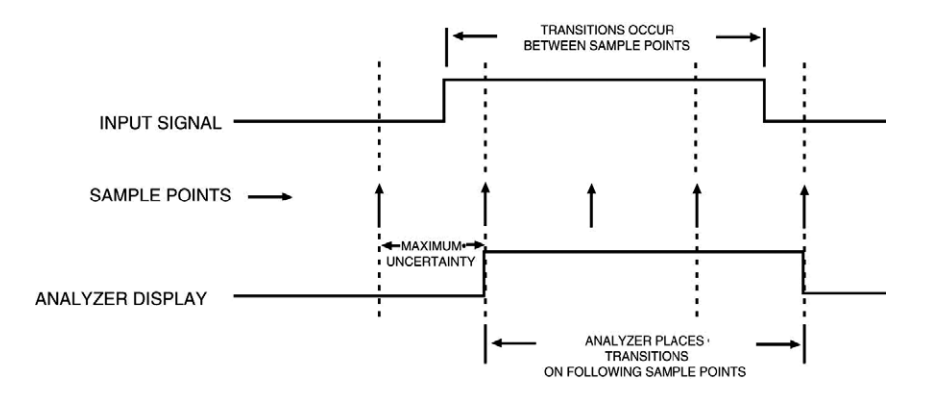

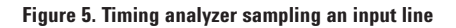

#### **Transitional sampling**

When we capture data on an input line with data bursts, as illustrated in Figure 6, we have to adjust the sampling rate to high resolution (for example, 4 ns) to capture the fast pulses at the beginning. This means that a timing analyzer with 4K (4096 samples) memory would stop acquiring data after 16.4  $\mu$ s, and you would not be able to capture the second data burst.

Note that in our usual debugging work we sample and store data for a long time where there is no activity. This uses up logic analyzer memory without providing additional information. We can solve this problem if we know when transitions occur and if they are positive or negative. This information is the basis for transitional timing, which uses memory efficiently.

To implement transitional timing, we could use a "transition detector"

at the input of the timing analyzer along with a counter. The timing analyzer will now store only those samples that are preceded by a transition, together with the elapsed time from the last transition. With this approach, we use only two memory locations per transition and no memory at all if there is no activity at the input. This transitional timing technique is used in Agilent 16800/900 Series logic analyzers.

In our example, we can capture the second burst, and also the third, fourth and fifth bursts, depending on how many pulses per burst are present. At the same time, we can keep the timing resolutions as high as 4 ns (Figure 7).

We can now talk about 'effective memory depth', which equals the total time data is captured divided by the sampling period (4ns).

Note: This is a conceptual description of the transitional timing technique.

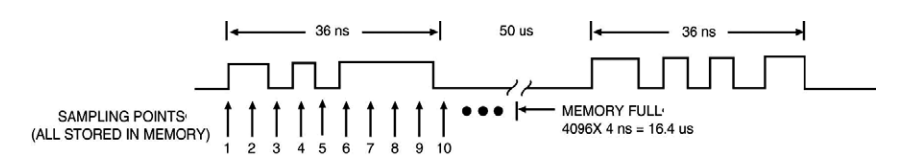

Figure 6. Sampling with a transition detector

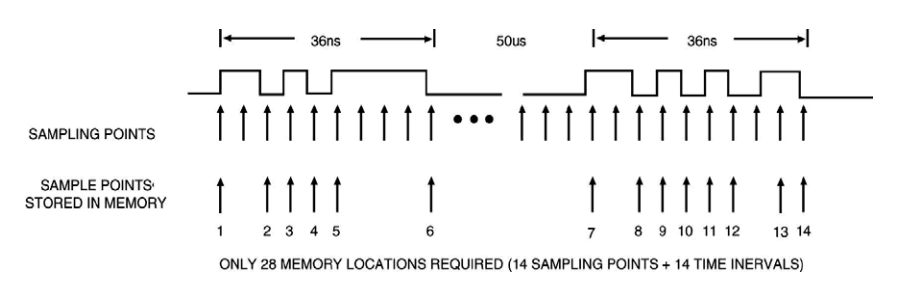

Figure 7. Sampling at high resolution

8

#### **Glitch capture**

Glitches in digital systems can be problematic. Glitches have a nasty habit of showing up at the most inopportune times with the most disastrous results. How do you capture a glitch that occurs once every 36 hours and sends your system into the weeds? Once again the timing analyzer comes to the rescue. Agilent logic analyzers have glitch capture and trigger capability that makes it easy to track down elusive glitch problems.

A glitch can be caused by the capacitive coupling between traces, power supply ripples, high instantaneous current demands by several devices, or any number of other events. A timing analyzer samples the incoming data and keeps track of any transitions that occur between samples, it can readily recognize a glitch. In the case of an analyzer, a glitch is defined as any transition that crosses logic threshold more than once between samples. (Figure 8.)

The analyzer already keeps track of all single transitions that occur between samples, as we discussed before. To recognize a glitch, we "teach" the analyzer to keep track of all multiple transitions and display them as glitches. While displaying glitches is a useful capability, it can also be helpful to have the ability to trigger on a glitch and display data that occurred before it. This can help us to determine what caused the glitch. This capability also enables the analyzer to capture data only when we want it – when the glitch occurred.

Think about the example we mentioned in the beginning paragraph of this section. We have a system that crashes periodically because a glitch appears on one of the lines. Since it occurs infrequently, to store data all the time (assuming we had enough storage capability) would result in an incredible amount of information to sort through. Another alternative is to use an analyzer without glitch trigger capability and sit in front of the machine pressing the Run button and waiting until you see the glitch.

Unfortunately, neither of the above approaches are practical alternatives. If we can tell the analyzer to trigger on a glitch, it can stop when it finds one, capturing all the data that happened before it. We let the analyzer be the babysitter, and when the system crashes, we have a record of what led up to the error.

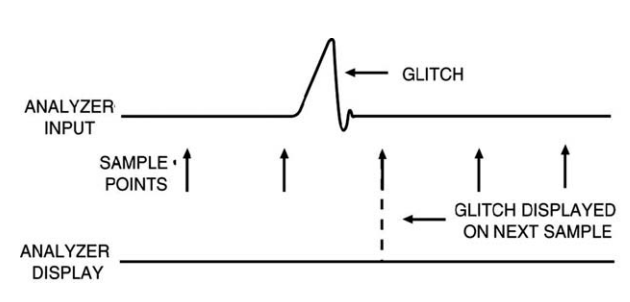

Figure 8. A glitch

#### Triggering the timing analyzer

Another term that should be familiar to oscilloscope users is "triggering." It is also used in logic analyzers, but is often called "trace point." Unlike an oscilloscope that starts the trace right after the trigger, a logic analyzer continuously captures data and stops the acquisition after the trace point is found. Thus a logic analyzer can show information prior to the trace point, which is known as negative time, as well as information after the trace point.

#### Pattern trigger

Setting trace specifications on a timing analyzer is a bit different from setting trigger level and slope on an oscilloscope. Many analyzers trigger on a pattern of highs and lows across input lines. Notice the menu in Figure 9. We have told the analyzer to start capturing data when channels 0, 2, 4 and 6 of 'INT4' are high (logical 1) and when channels 1,3,5 and 7 are low (logical 0). Figure 10 shows the resulting display with the line in the middle indicating the trace point. At the trace point channels 0, 2, 4 and 6 are all high while channels 1, 3, 5, and 7 are low.

To make things easier for some users, the trigger point on most analyzers can be set in binary (1's and 0's) hex, octal, ASCII, or decimal numbering. For instance, to set the previous example in hex, the trigger specification would be 55 instead of 0101 0101. Using hex for the trigger point is particularly helpful when looking at buses that are 4, 8, 16, 24, or 32 bits wide. Imagine how cumbersome it would be to set a specification for a 24-bit bus in binary.

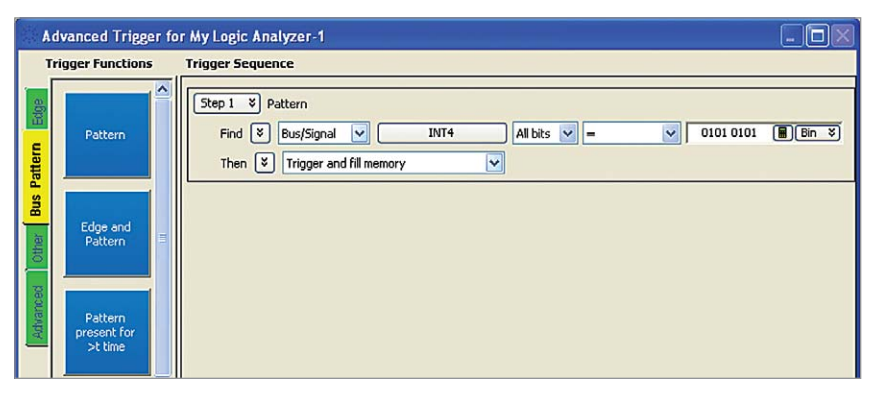

Figure 9. INT4 set to trigger on a pattern of highs and lows

| Julie Julis/di   |                |     |      |     |         |    |        |      |    |    |      |    |     |       |      |        |    |       |     |          |       |
|------------------|----------------|-----|------|-----|---------|----|--------|------|----|----|------|----|-----|-------|------|--------|----|-------|-----|----------|-------|
|                  |                |     |      |     |         |    |        |      |    |    |      |    |     |       |      |        |    |       |     |          |       |
| Bus/Signal       | Simple Trigger | 1.1 | -260 | I I | -200 ns |    | 100 ns | -10  |    | -0 | 0 ns |    | T I | 1 1 1 | 15   | 100 ns | 10 | l i i | 200 | I I      | 200 m |
| 🖽 🗄 My Bus 1     | = ¥ AA 🔳       | X   | A1   | A2  | (A3)    | A4 | X A5   | X A6 | A7 | Х  | A8   | A9 | X×  | AB    | X AC | AD     | AE | AF    | X   | 0        | B1 X  |
| - My Bus 1[0]    | 0 ×            | 0   | 1    | 0   | 1       | 0  | 1      | 0    | 1  |    | 0    | 1  | 0   | 1     | 0    | 1      | 0  | 1     |     | <u>ر</u> | 1     |
| - My Bus 1[1]    | 1 ¥            | 0   |      |     |         |    | 0      |      | 1  |    | (    |    |     | 1     |      | 0      |    | 1     |     | 0        |       |
| - (1 My Bus 1[2] | 0 ¥            |     |      | 0   |         |    |        | 1    |    |    |      |    | o i |       |      |        | 1  |       |     |          | 0     |
| - My Bus 1[3]    | 1 *            | _   |      |     |         | 0  |        |      |    |    |      | 1  | Ħ   |       | 1    |        |    |       |     |          | 0     |
| -(1 My Bus 1(4)  | 0 ¥            | 1   |      |     |         |    |        |      |    |    | 0    |    |     |       |      |        |    |       |     |          | 1     |
| - My Bus 1[5]    | 1 ¥            | 0   | 0    |     |         |    |        |      |    |    |      |    |     |       |      |        |    |       |     |          |       |
| - My Bus 1[6]    | 0 ¥            |     |      |     |         |    |        |      |    |    |      |    | 0   |       |      |        |    |       |     |          |       |
| -[] My Bus 1[7]  | 1 ×            |     |      |     |         |    |        |      |    |    |      |    | 11  |       |      |        |    |       |     |          |       |

Figure 10. Waveform with the trace point

#### Edge trigger

Edge triggering is a familiar concept to those accustomed to using an oscilloscope. When you adjust the trigger level knob on a scope, you could think of it as setting the level of a voltage comparator that tells the scope to trigger when the input voltage crosses that level. A timing analyzer works essentially the same on edge triggering except that the trigger level is preset to logic threshold.

Why include edge triggering in a timing analyzer? While many logic devices are level-dependent, clock and control signals of these devices are often edge-sensitive. Edge triggering allows you to start capturing data as the device is clocked. As a simple example, take the case of an edge-triggered shift register that is not shifting data correctly. Is the problem with the data or the clock edge? In order to check the device, we need to verify the data when it is clocked – on the clock edge (Figure 11).

You can tell the analyzer to capture data when the clock edge occurs (rising or falling) and catch all of the outputs of the shift register. Of course, in this case we would have to delay the trace point to take care of the propagation delay through the shift register.

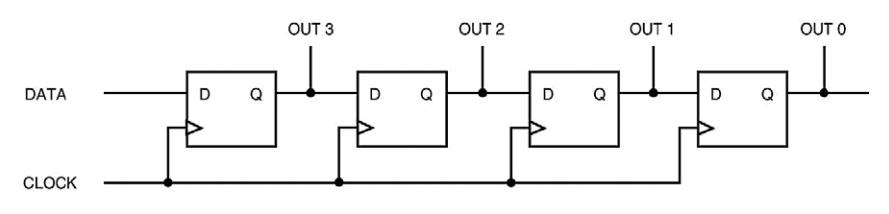

Figure 11. Edge-triggered shift register

#### **State analyzer basics**

In the first part of this application note we talked about one of the two major parts of a logic analyzer – the timing analyzer. Next we will talk about the other major part of a logic analyzer – the state analyzer.

If you've never used a state analyzer, you may think it's an incredibly complex instrument that would take a large time investment to master. You might say to yourself, "What use could I have for a state analyzer? I design hardware."

The truth is many hardware designers find a state analyzer to be a very valuable tool, especially when tracking down bugs in software and hardware. A state analyzer can eliminate "finger-pointing" between hardware and software teams when a problem comes up. Plus the state analyzer is not any more difficult to understand than the timing analyzer.

#### When to use a state analyzer If we want to understand when

to use a state analyzer, we need

to know first what a "state" is. A "state" for a logic circuit is a sample of a bus or line when its data is valid.

For example, take a simple "D" flip-flop, like the one shown in Figure 12. Data at the "D" input will not be valid until a positivegoing clock edge comes along. Thus, a state for the flip-flop is when the positive clock edge occurs.

Now imagine that we have eight of these flip-flops in parallel. All eight are connected to the same clock signal (Figure 13).

When a positive transition occurs on the clock line, all eight will capture data at their "D" inputs. Again, a state occurs each time there is a positive transition on the clock line. These eight lines are analogous to a microprocessor bus.

If we connected a state analyzer to these eight lines and told it to collect data when there is a positive transition on the clock line, the analyzer would do just that. Any activity on the inputs will not be captured by the state analyzer unless the clock is going high.

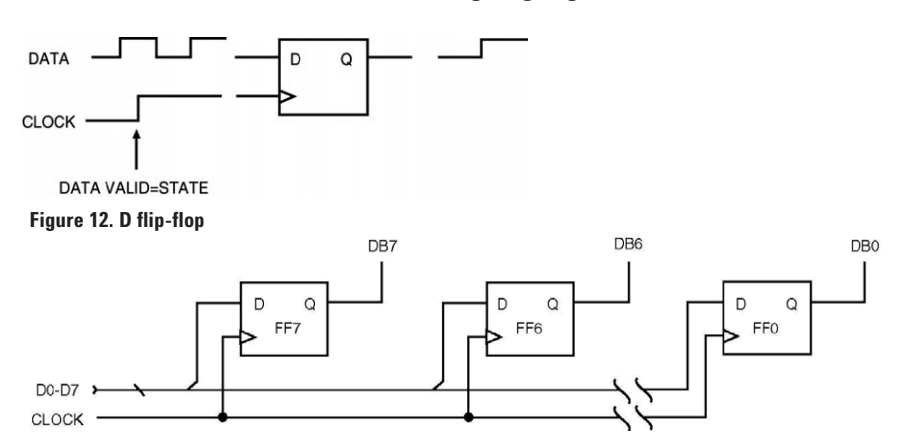

Figure 13. Eight D flip-flops in parallel connected to the same clock signal

This points up the major difference between timing and state analyzers. The timing analyzer has an internal clock to control sampling, so it asynchronously samples the system under test. A state analyzer synchronously samples the system since it gets its sampling clock from the system.

As a rule of thumb, you might remember to use a state analyzer to check "what" happened on a bus and a timing analyzer to see "when" it happened. A state analyzer generally displays data in a listing format and a timing analyzer displays data as a waveform diagram. We have to be extremely careful not to misinterpret the data when the logic analyzer is capable of displaying state data as a waveform diagram and timing data as a listing.

#### **Understanding clocks**

In the timing analyzer, sampling is under direction of a single internal clock. That makes things very simple. However, in the world of microprocessors, a system may have several "clocks." Let's look at a brief example. Suppose for a moment that we want to trigger on a specific address in RAM and see what data is stored there. Further, we'll assume that the system uses a Zilog Z80.

In order to capture addresses from the Z80 with our state analyzer, we will want to capture when the MREQ line goes low. But to capture data, we will want the analyzer to sample when the WR line goes low (write cycle) or when RD goes low (read cycle). Some microprocessors multiplex data and address on the same lines. The analyzer must be able to clock in information from the same lines but different clocks.

During a read or write cycle, the Z80 first puts an address on the address bus. Next it asserts MREQ, showing that the address is valid for a memory read or write. Last, the RD or WR line is asserted, depending on whether we are doing a read or write. The WR line is asserted only after the data on the bus is valid.

Thus, a timing analyzer acts as a demultiplexer to capture an address at the proper time and then catch data that occurs on the same lines.

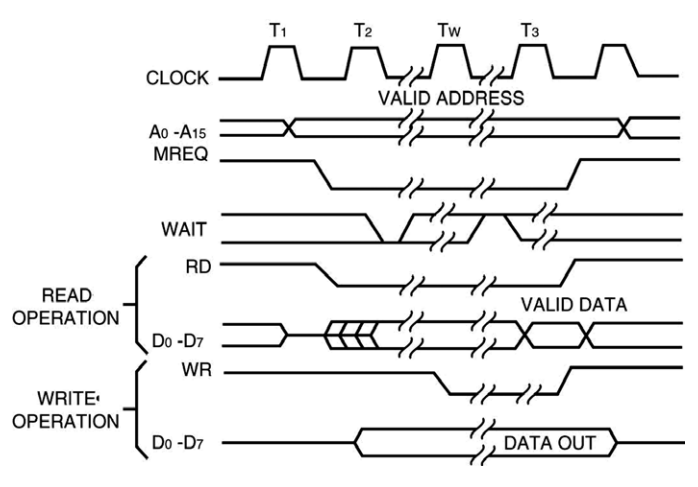

Figure 14. RAM timing waveform

#### Triggering the state analyzer

Like a timing analyzer, a state analyzer has the capability to qualify the data we want to store. If we are looking for a specific pattern of highs and lows on the address bus, we can tell the analyzer to start storing when it finds the pattern and to continue storing until the analyzer's memory is full. In the following example, we have set the trigger point as FFF03187 (hexadecimal) (Figure 15). In this case, we want to find out what is in location FFF03187, so we set the data trigger as don't cares (XXXX).

This tells the analyzer to trigger on address FFF03187 regardless of what the data is at that point.

The analyzer captured address FFF03187 and all following states. Notice that data is 554103E7 at address FFF03187 (Figure 16), and that all of the information is displayed in hexadecimal format. We could display it in binary, if that is helpful. However, it may be more helpful to have the hex decoded into assembly code.

If you specify that all information on the buses is to be displayed in hex, you will get a display that resembles the one in Figure 16.

| Step 1 💐 | Advanced If/Then                             |
|----------|----------------------------------------------|
| 😻 If     | 8 Bus/Signal ADDR All bits = FFF0 3187 Hex 8 |
|          | occurs 👽 📔 🔲 🗮 🖳 eventually 🔽                |
| Then     | Trigger and fill memory                      |
|          | V with Default Storage                       |

Figure 15. Trigger setup for the state analyzer

|     | Sample Number | ADDR            | DATA              | STAT          |  |  |  |  |
|-----|---------------|-----------------|-------------------|---------------|--|--|--|--|
|     |               | = > FFF0 34D8 🔳 | = > XXXX XXXX III | = * XX XXXX 🔳 |  |  |  |  |
|     | -8            | 0000 41BO       | 0241 23D7         | O3 23D7       |  |  |  |  |
|     | -7            | 0000 41B1       | 1F41 23D7         | OB 23D7       |  |  |  |  |
|     | -6            | 0000 41B2       | FB41 23D7         | 13 23D7       |  |  |  |  |
|     | -5            | 0000 41B3       | 5241 23D7         | OB 23D7       |  |  |  |  |
| τ → | -1            | FFFO 3187       | 5541 O3E7         | OB 03E7       |  |  |  |  |
|     | 3             | FFFO 34DB       | A641 O3E7         | OB 03E7       |  |  |  |  |
|     | 7             | FFFO 34DF       | 7841 O3E7         | OB 03E7       |  |  |  |  |
|     | 11            | FFFO 34E3       | E841 O3E7         | OB O3E7       |  |  |  |  |
|     | 15            | FFFO 34E7       | 2941 O3E7         | OB O3E7       |  |  |  |  |
|     | 19            | FFFO 6AOF       | F441 03E7         | OB 03E7       |  |  |  |  |

Figure 16. Data captured by the state analyzer

What do these hex codes mean? In the case of a processor, specific hex characters comprise an instruction. If you are very familiar with the hex codes, you may be able to look at a hex listing like the one in Figure 16 and know what instruction it represents. Most of us, however, can't do that. For that reason, most analyzer makers have designed software packages called disassemblers or inverse assemblers. The job of these packages is to translate the hex codes into assembly code to make them easier to read.

For example, Figure 16 shows 0000 41B0 and 0000 41B1. If we look those codes up in the Motorola PowerQUICC manual, we find that they represent mem write 0x00 instructions. Rather than having to look up each code, the inverse assembler does it for us. Look at Figure 17 and notice the difference.

|            | Sample Number | Software Address | MPC821/860 PowerQUICC Inverse Assembler |  |  |
|------------|---------------|------------------|-----------------------------------------|--|--|
|            |               |                  |                                         |  |  |
|            | -29           | FFF0 3190        | addi r11,r11,0x0001                     |  |  |
|            | -25           | FFF0 3194        | addis r12,r0,0x0000                     |  |  |
|            | -21           | FFFO 3198        | stw r11,0x41b0(r12)                     |  |  |
|            | -20           | 0000 41B0        | mem write 0x00                          |  |  |
|            | -19           | 0000 41B1        | mem write 0x00                          |  |  |
|            | -18           | 0000 41B2        | mem write OxOb                          |  |  |
|            | -17           | 0000 41B3        | mem write Ox6c                          |  |  |
|            | -13           | FFFO 319C        | addis r12,r0,0x0000                     |  |  |
|            | -9            | FFFO 31AO        | lwz r3,0x41b0(r12)                      |  |  |
|            | -8            | 0000 41B0        | mem read 0x00                           |  |  |
|            | -7            | 0000 41B1        | mem read 0x00                           |  |  |
|            | -6            | 0000 41B2        | mem read OxOb                           |  |  |
| - 10-1     | -5            | 0000 41B3        | mem read Ox6c                           |  |  |
| <u>m</u> + | -1            | FFFO 31A4        | bl update display                       |  |  |
|            | 3             | FFFO 31B4        | mfspr r0,d8                             |  |  |
|            | 7             | FFFO 31B8        | or r11,r1,r1                            |  |  |
|            | 11            | FFFO 31BC        | stwu r1,0xffe8(r1)                      |  |  |
|            | 15            | FFFO 31CO        | bl .text+4108                           |  |  |
|            | 19            | FFFO 6108        | stw r28,0xfff0(r11)                     |  |  |
|            | 23            | FFFO 6AOC        | stw r29,0xfff4(r11)                     |  |  |
|            | 27            | FFFO 6A10        | stw r30,0xfff8(r11)                     |  |  |

Figure 17. Hex codes translated into assembly code

## Understanding sequence levels

State analyzers have "sequence levels" that aid triggering and storage. Sequence levels allow you to qualify data storage more accurately than a single trigger point. This means that you can accurately window in on the data without storing information you don't need. Sequence levels usually look something like this:

1 find xxxx else on xxxx go to level x 2 then find xxxx else on xxxx go to level x 3 trigger on xxxx

Sequence levels are especially useful for getting into a subroutine from a specific point in the program.

## Selective storage saves memory and time

Sequence levels make possible what we call selective storage. Selective storage simply means storing only a portion out of a larger whole. For instance, suppose we have an assembly routine that calculates the square of a given number. If the routine is not calculating the square correctly, we can tell the state analyzer to capture that routine. We do this by first telling the analyzer to find the start of the routine. When it does find the start address, we then tell it to look for the ending address while storing everything in-between. When the end of the routine is found, we tell the analyzer to stop storing (store no states). Figure 18 shows how selective storage works.

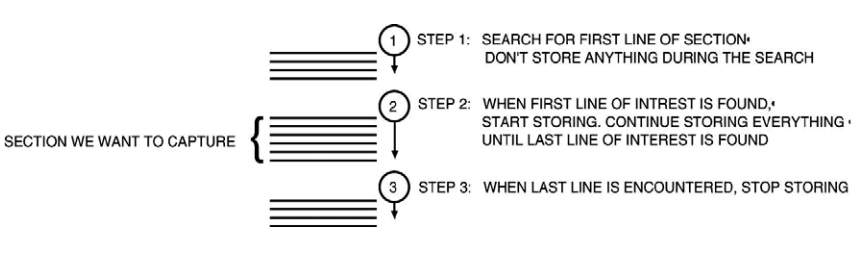

Figure 18. Selective storage

#### Using trigger functions

Rather than defining each sequence level from scratch, you can use pre-defined trigger functions. A library of common trigger functions, such as "Find Nth occurrence of an edge" and "Find event 'n' times," provide a simple way to set up the analyzer to trigger on common events and conditions. Functions are available for both the state and timing acquisition modes. You also can use pre-defined trigger functions as a starting point for creating custom functions. When you break down a function, you gain access to all the resource assignment fields and branching options. You can change these fields to change the trigger structure.

You might need to do this to create a custom trigger specification or to create loops and jumps in your trigger sequence.

## Using Digital Tools Efficiently

So far we have talked about oscilloscopes and state and timing analyzers and their applications. If you are designing or servicing digital hardware, you probably have applications for each one of the tools in your area. In this section we'll talk about how to use these tools together to isolate the faults in your system faster and more efficiently.

#### Symptoms and their causes

If you troubleshoot digital circuitry you often have to ask yourself, "What causes this symptom?" It might be quite easy to identify the symptom of a fault, but you need to find the cause to fix the problem. Many times, causes and symptoms are in different domains. For example, a glitch on a memory control line can cause wrong data to be read from or written to memory. The symptom (wrong data) can be found in the data domain by using a state analyzer and triggering on the suspect memory address. The cause, however, cannot be identified in the data domain. It is also possible that the symptom is in the time domain (for example, a bad handshake signal on I/O lines), and the cause is in the data domain (for example, wrong software I/O routine).

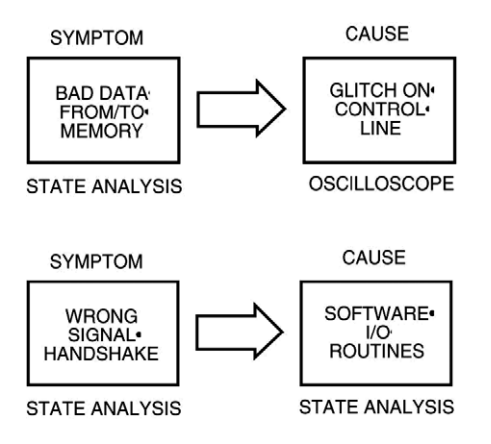

Figure 19. Example of symptoms and cause in different domains

#### Intermodule measurements

A measurement that involves more than one measurement instrument is called an "intermodule measurement." An intermodule measurement requires that all measurement tools are integrated in a single instrument and are able to capture data simultaneously. Figure 20 shows the system configuration menu from a 16800 Series logic analyzer with an integrated oscilloscope display. This setup provides the ability to trace down a glitch in the oscilloscope domain from a bad data in the state analysis.

#### **Cross-domain triggering**

In our examples we talked about triggering a module (state, timing analyzer or scope) on the symptom of the problem. Once the symptom occurs and the appropriate analyzer triggers, the module that monitors the cause has to start capturing data. This is achieved by arming one module from the trigger of the other module. For full functionality it is necessary that each module can receive and send trigger signals. The bus, on which these trigger signals are transmitted, is called the "intermodule bus" or IMB (Figure 20).

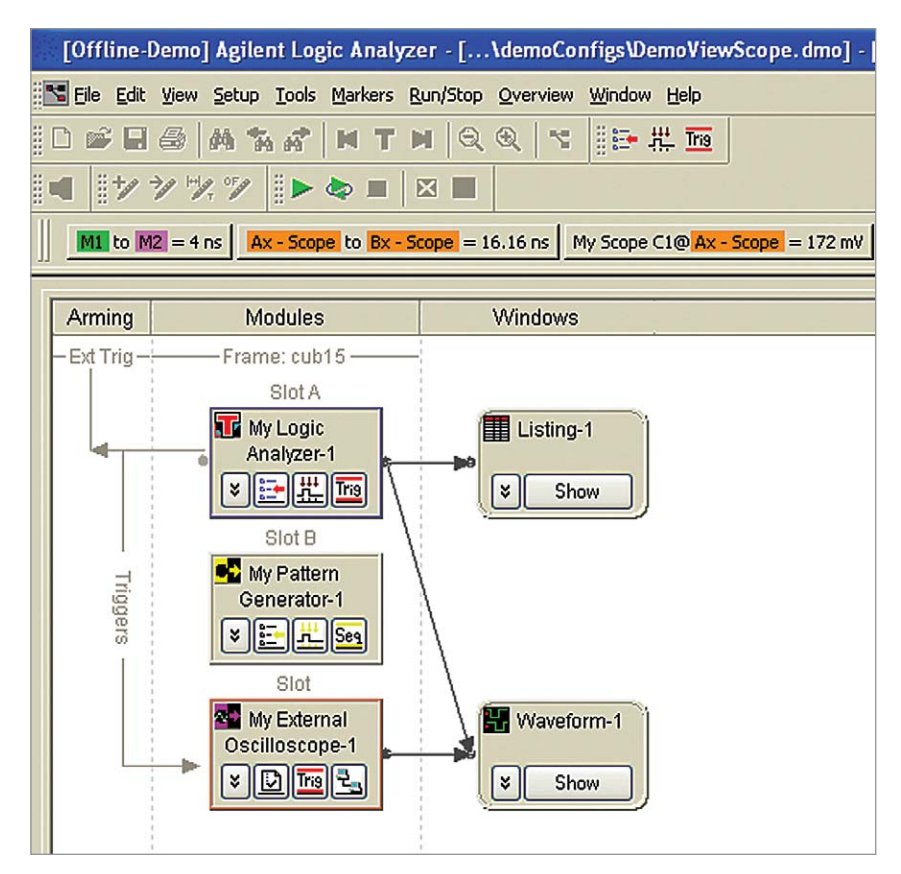

Figure 20. System configuration menu and intermodule bus

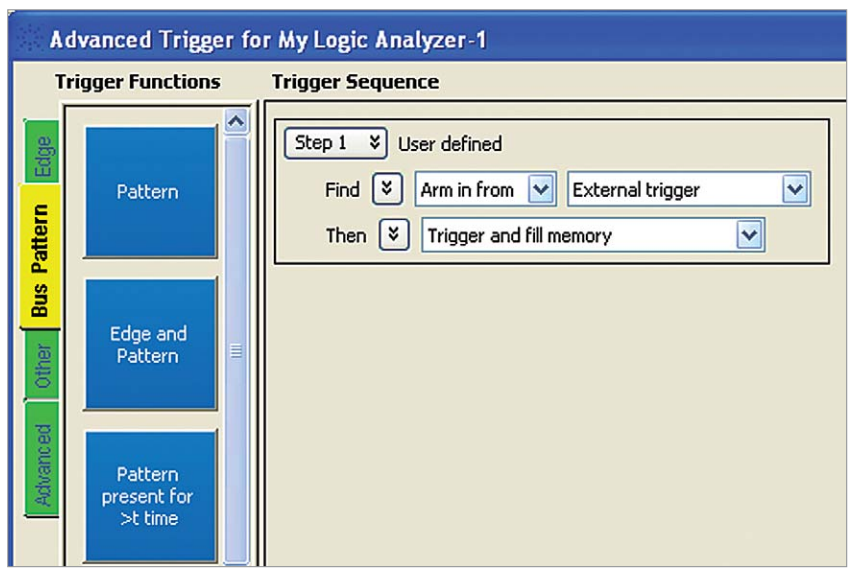

Figure 21. Setting up an intermodule measurement

#### **Cross-domain time correlation**

Once we have successfully triggered all our measurement modules and finished data capture, we need to look at the captured data. We are all familiar with the waveform display of a scope, and we discussed how to present the data captured by a state or timing analyzer earlier. In order to correlate from one domain to another, it is convenient to display data from both domains on one screen. But how can we correlate between state and timing other than the trace point? Remember, the timing analyzer uses an internal sampling clock that is asynchronous to the system, while the state analyzer samples synchronously to the target system. If we count the

time between the external state samples, we have enough time information to correlate from any point of the timing analyzer waveform to the appropriate location of the state analyzer listing.

#### Application example

In Figure 22 you see the state analyzer is used to trigger on a certain memory access. Both the timing analyzer and scope are triggered by the state analyzer to provide timing information over multiple channels as well as parametric information on fewer channels. Note that the cursors are used to correlate between time domain (scope and timing analyzer) and data domain (state analyzer).

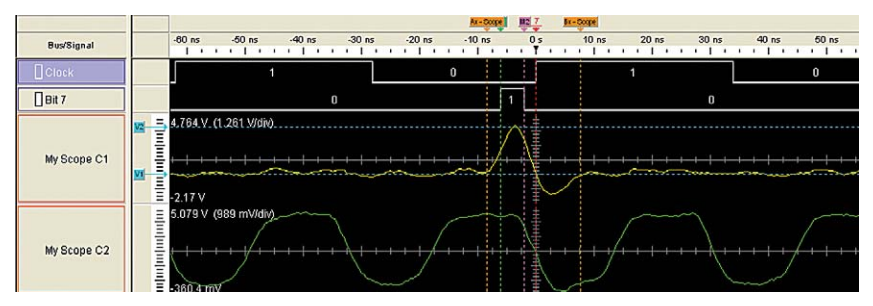

Figure 22. Cross-domain measurements

## How to Connect to Your Target System

So far we've talked about some of the differences between scopes and timing and state analyzers. Before we're ready to apply these new tools, we should talk about one more subject – the probing system.

From using an oscilloscope, you're probably familiar with passive probes. A scope probe is designed to gain easy access to the target system while minimizing the signal distortion. Since we want to look at parametric information like voltage levels and rise times, it is important that the probe doesn't load the circuit under test significantly. A typical scope probe has 1 M $\Omega$  impedance shunted by 10 pF, depending on the bandwidth required.

On the other hand, a logic analyzer probe is designed to allow connection of a large number of channels to the target system easily by trading off amplitude accuracy of the signal under test. Remember that a logic analyzer only distinguishes between two voltage levels! Traditionally, logic analyzers used active probe pods that had an integrated signal detection circuitry for eight channels capacitance, giving a total of 16 pF per channel.

#### Resistive versus capacitive loading

How does the probe impedance affect my measurement? Resistive and capacitive loading are the two main cause of signal distortion. Resistive loading affects the amplitude of the output through a resistive divider effect.

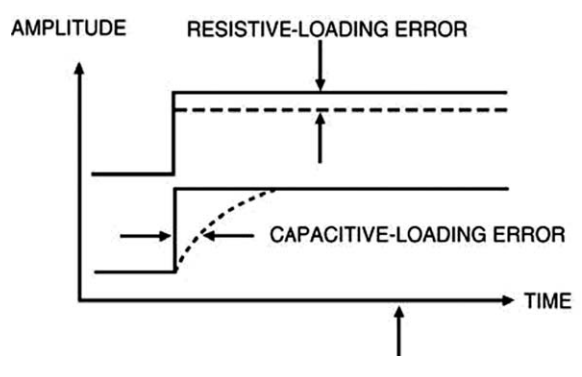

Figure 23. Resistor and capacitive loading error plot

Capacitive loading affects the timing of the signal under test by rounding and slewing the edges. Amplitude errors from resistive loading are not significant enough to affect the performance of most circuits, even when you are probing with 1-GHz scope probes with 10-k $\Omega$  resistance. In fact, most logic families can operate correctly with as much as 10% error in amplitude. Because most of these digital ICs exhibit typical output impedance in the low hundreds of ohms or less, you can use a probe tip resistance measuring a few  $k\Omega$ .

The capacitive loading of probes becomes more important as clock rates continue to increase in new designs. Because of this new increase of clock rates, circuits are more sensitive to timing errors of even a few nanoseconds. The basic timing-error immunity, on the other hand, is limited by a circuit's clock rate. A CMOS circuit that drives a given load may operate correctly even with a higher clock rate, but the extra capacitive loading of a probe on that circuit can produce unexpected timing problems.

#### Table 1. Increases in CMOS gate delay due to probe capacitance

| Capacitance | Standard CMOS delta T | High-speed CMOS delta T |
|-------------|-----------------------|-------------------------|
| 15 pF       | 25 ns                 | 2.5 ns                  |
| 8 pF        | 13 ns                 | 1.3 ns                  |
| 2 pF        | 3 ns                  | 0.3 ns                  |

#### **Probing solutions**

Physical connections to digital systems for debugging must be reliable and convenient to deliver accurate data to the logic analyzer with minimum intrusion to the target system being debugged. Agilent offers a broad selection of probes and accessories for connection to target systems.

A common probing solution is the passive probe with sixteen channels per cable. Each channel is terminated at both ends with  $100 \text{ k}\Omega$  and 8 pF. You can best compare the passive probe electrically with the scope probe. The advantage of the passive probing system, besides small size and high reliability, is that you can terminate the probe right at the point of connection to the target system. This avoids additional stray capacitance due to the wires from the larger active pods to the circuit under test. As a result, your circuit under test only "sees" 8 pF load capacitance instead of 16 pF with previous probing systems.

#### Analysis probe and other accessories

Connecting a state analyzer to a microprocessor system requires some effort in terms of mechanical connection and clock selection. Remember, we have to clock the state analyzer whenever data or addresses on the bus are valid. With some microprocessors it might be necessary to use external circuitry to decode several signals to derive the clock for the state analyzer. An analysis probe provides not only fast, reliable and correct mechanical connection to your target system, but also the necessary electrical adaptation like clocking and demultiplexing to capture your system's operation correctly.

Some microprocessors prefetch information from memory that may never get executed. Analysis probes can also distinguish prefetched information from executed information. Furthermore, an analysis probe typically comes together with a disassembler to decode the hexadecimal information into microprocessor mnemonics, as discussed earlier.

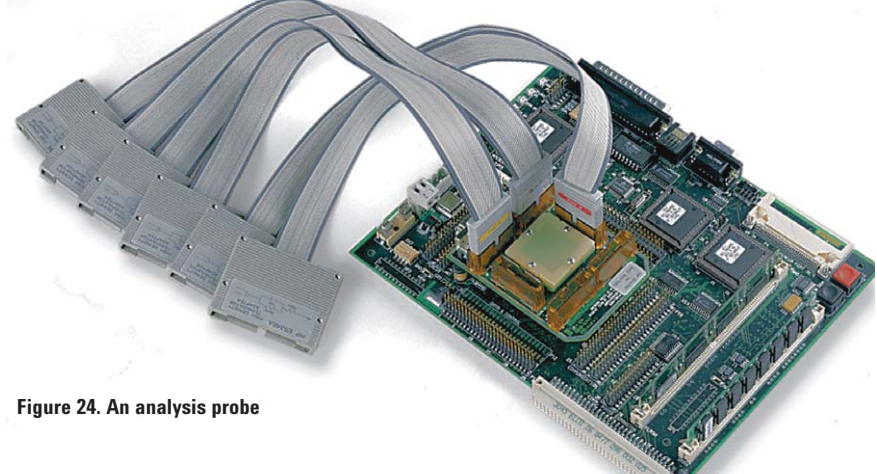

### **Summary**

This application note has explained what a logic analyzer is and does. Since most analyzers are made up of two major parts, timing and state analyzers, we have covered them separately. But together, they make up a powerful tool for the digital designer.

The timing analyzer is closely akin to the oscilloscope, but is better suited to bus-type structures or applications where you are dealing with many lines. It also has the ability to trigger on patterns among the lines, or on glitches.

A state analyzer is most often viewed as a software tool. In reality, it also has many uses in the hardware domain. Because it gets its clock from the system under test, it can be used to catch data when the system sees it – on the system's clock.

Armed with this fundamental knowledge, you can now use a logic analyzer with confidence to debug your digital designs.

#### **Related Agilent literature**

- Agilent 16800 Series Portable Logic Analyzers Data sheet, 5989-5063EN
- Agilent 16900 Series Logic Analysis System Mainframes Data sheet, 5989-0421EN

For copies of this literature, contact your Agilent representative or visit www.agilent.com/find/logic

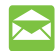

#### **Agilent Email Updates**

www.agilent.com/find/emailupdates Get the latest information on the products and applications you select.

#### Agilent Direct

www.agilent.com/find/agilentdirect Quickly choose and use your test equipment solutions with confidence.

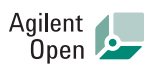

#### www.agilent.com/find/open

Agilent Open simplifies the process of connecting and programming test systems to help engineers design, validate and manufacture electronic products. Agilent offers open connectivity for a broad range of system-ready instruments, open industry software, PC-standard I/O and global support, which are combined to more easily integrate test system development.

**L**X is the US registered trademark of the LXI Consortium.

#### **Remove all doubt**

Our repair and calibration services will get your equipment back to you, performing like new, when promised. You will get full value out of your Agilent equipment throughout its lifetime. Your equipment will be serviced by Agilent-trained technicians using the latest factory calibration procedures, automated repair diagnostics and genuine parts. You will always have the utmost confidence in your measurements.

Agilent offers a wide range of additional expert test and measurement services for your equipment, including initial start-up assistance onsite education and training, as well as design, system integration, and project management.

For more information on repair and calibration services, go to

www.agilent.com/find/removealldoubt

#### www.agilent.com

For more information on Agilent Technologies' products, applications or services, please contact your local Agilent office. The complete list is available at:

#### www.agilent.com/find/contactus

#### **Phone or Fax**

United States: (tel) 800 829 4444 (fax) 800 829 4433

#### Canada:

(tel) 877 894 4414 (fax) 800 746 4866

#### China:

(tel) 800 810 0189 (fax) 800 820 2816

**Europe:** (tel) 31 20 547 2111

#### Japan:

(tel) (81) 426 56 7832 (fax) (81) 426 56 7840

#### Korea:

(tel) (080) 769 0800 (fax) (080) 769 0900

Latin America: (tel) (305) 269 7500

#### Taiwan:

(tel) 0800 047 866 (fax) 0800 286 331

**Other Asia Pacific Countries:** 

(tel) (65) 6375 8100 (fax) (65) 6755 0042 Email: tm\_ap@agilent.com Revised: 11/08/06

Product specifications and descriptions in this document subject to change without notice.

© Agilent Technologies, Inc. 2006 Printed in USA, December 1, 2006 5968-8291E

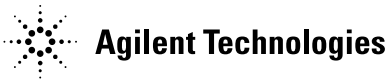